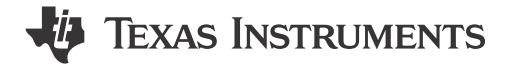

# Description

This document describes the preparation and usage of the sample code for the LP5813 device when paired with a LP-MSPM0L1306. Following the instructions provided for setup, the installed code lights up the LEDs on the LP5813-12WCSPEVM and LP5813-12WSONEVM. The LP5813 device can use a standard I2C module of the MCU to communicate to the LED drivers.

#### Features

- LP5813 Synchronous Boost 4 × 3 Matrix RGB LED driver with autonomous control
- LP5812 4 × 3 Matrix RGB LED driver with autonomous control
- LP5811 synchronous boost 4 channels RGB LED driver with autonomous control
- LP5810 4 channels RGB LED driver with autonomous control
- LP-MSPM0L1306, Arm 32-bit Cortex-M0+, up to 32MHz

### Applications

- Portable and wearable electronics: e-cigarette, earbuds and charging case
- Gaming and home entertainment: smart speaker, RGB mouse, video doorbell
- Industrial HMI: EV charger, factory automation

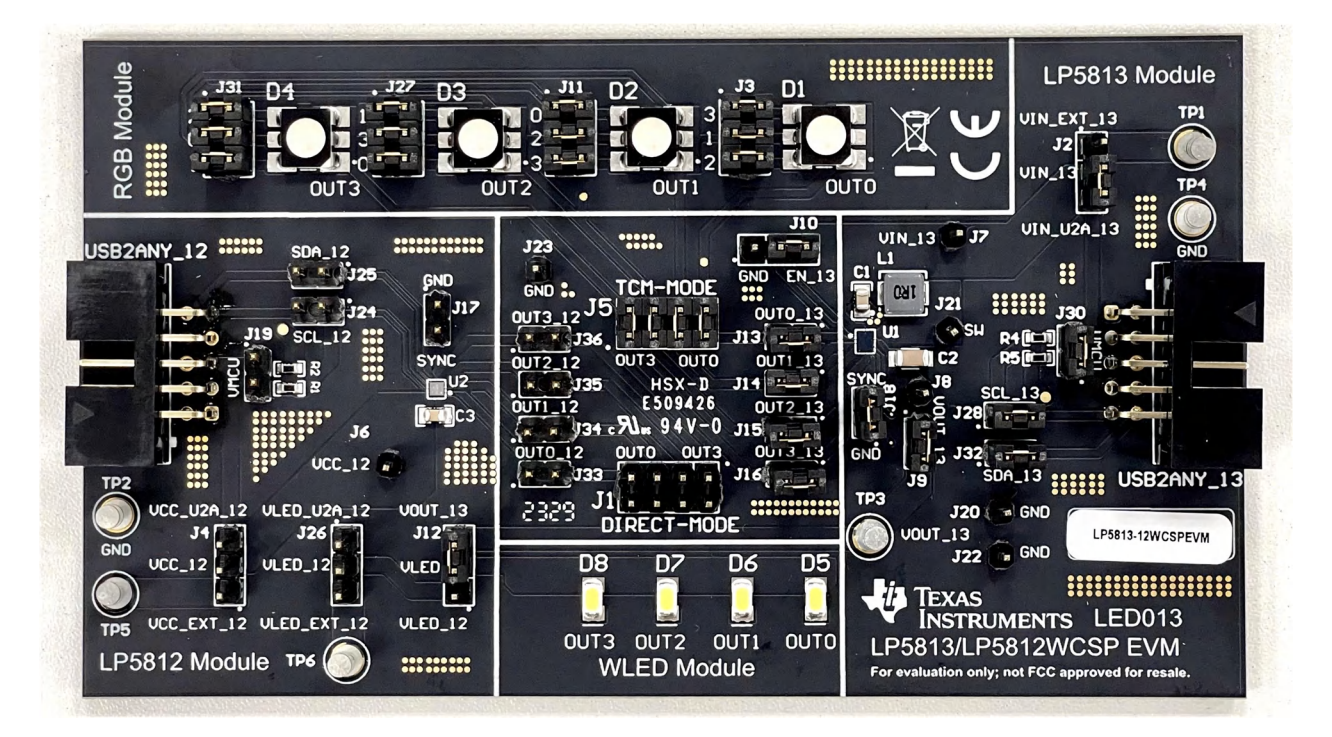

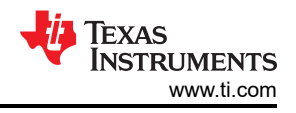

# **1** Introduction

The sample code showcases the ability to light up the LEDs on the LP5813-12WCSPEVM & LP5813-12WSONEVM. The sample code can suit for all EVM. This helps the user to be able to light up the EVM without any modification to the sample code.

There are four modes in the code: 1) LED\_Manual mode; 2) RGB\_Manual mode; 3) LED\_Auto mode; 4) RGB\_Auto mode. The RGB\_Manual mode is selected by default. Section 3.2 describes how to work with EVM jumper setting between the modes. In the **LED\_Manual** mode, MCU can control 4 white LEDs on the EVM to realize animation patter by sending the I2C commands in real time; In the **RGB\_Manual** mode, MCU can control 4 RGB LEDs on the EVM to realize animation patter by sending one-time commands, the LED driver can control the 4 white LEDs to play the pre-defined patter using internal animation engine by itself. In the **RGB\_Auto** mode, MCU can config the EVM by sending one-time commands, the LED driver can control the 4 white LEDs to play the pre-defined patter using internal animation engine by itself.

More detail about the system specification can be found in Section 3.2.

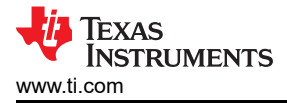

# 2 Software Setup

To set up the software for the MSPM0L1306 LaunchPad<sup>™</sup>, please follow the below steps:

- 1. Download and install Code Composer Studio<sup>™</sup>.
- 2. Download and install MSPM0-SDK.
- 3. Setup the environment.
- 4. Download and import sample code, Importing the Code Composer Studio (CCS) project according to the process provided in the link: Importing a CCS Project.
- 5. Load the program according to the process provided in the link: Building and Running Your Project.

#### 2.1 CCS Installation

This section details setps and tips for CCS installation. Remember to save CCS at the address and the default installation place that is suggested.

1. Download Code Composer Studio integrated development environment (IDE) (Version 12.8.0), start installation and keep pressing *Next*.

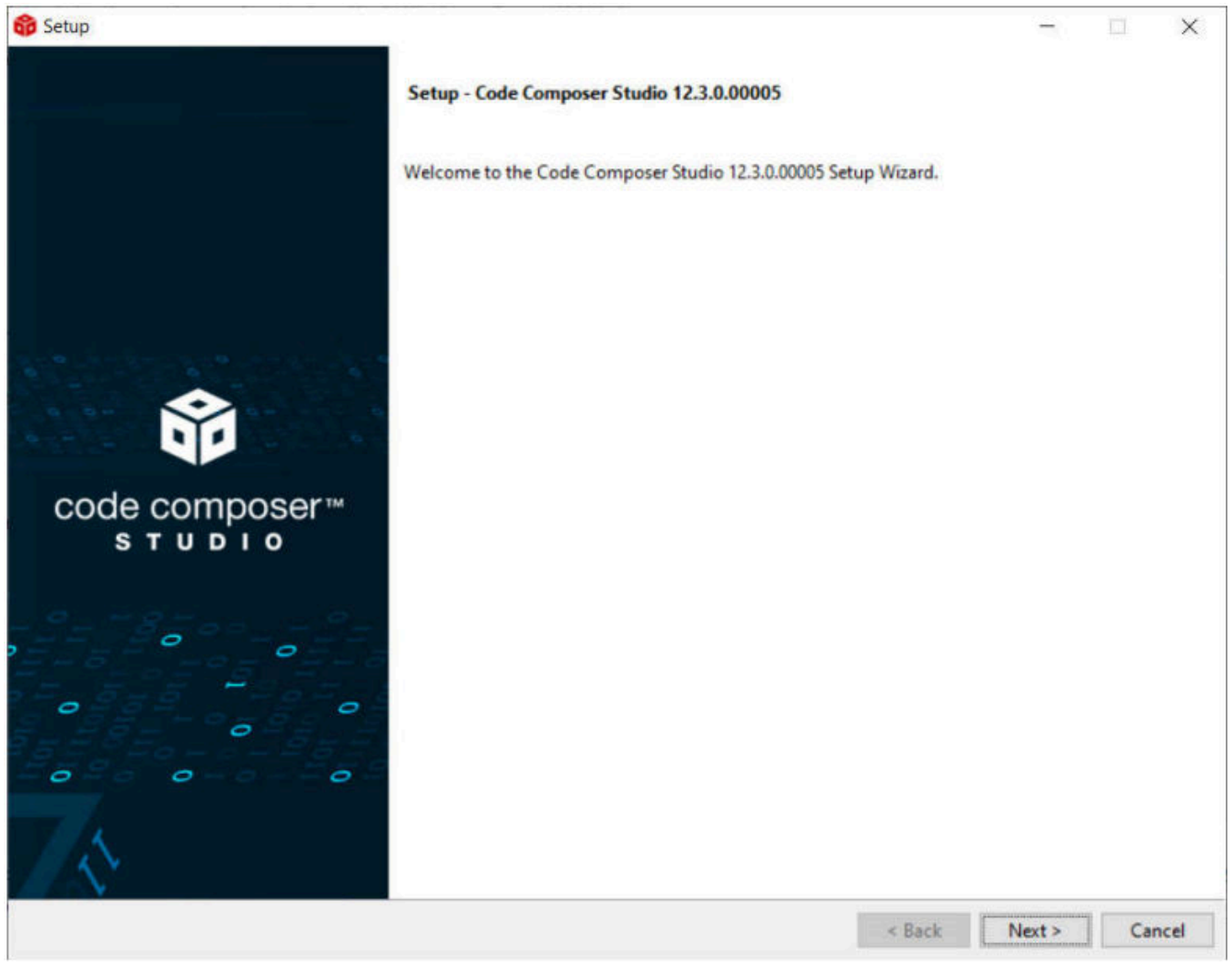

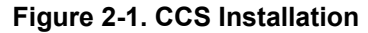

2. Select MSPM0 support component.

Software Setup

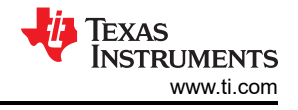

| Setup                                                                                                    |                                                                  | -                |     | ×    |
|----------------------------------------------------------------------------------------------------|------------------------------------------------------------------|------------------|-----|------|
| elect Components                                                                                                    |                                                                  |                  | I   | S    |
| elect the components you want to install; clear the components you do not want t  MSP430 ultra-low power MCUs SimpleLink <sup>™</sup> MSP432 <sup>™</sup> low power + performance MCUs MSPM0 32-bit Arm Cortex-M0+ General Purpose MCUs SimpleLink <sup>™</sup> CC13xx, CC26xx and CC23xx Wireless MCUs CC2538 IEEE 802.15.4 Wireless MCUs CC2000 real-time MCUs Hercules <sup>™</sup> Safety MCUs Sitara <sup>™</sup> AM3x, AM4x, AM5x and AM6x MPUs Sitara <sup>™</sup> AM3x, AM4x, AM5x and AM6x MPUs Sitara <sup>™</sup> AM2x MCUs OMAP-L1x DSP + ARM9® Processor DaVinci (DM) Video Processors OMAP Processors C55x ultra-low-power DSP G60AK2x multicore DSP + ARM® Processors & C66x KeyStone <sup>™</sup> multicore DSP MWave Sensors C64x multicore DSP G6A Sensor Signal Conditioners | o install. Click Next when you are<br>Click on a component to ge | ready to continu | ue. |      |
| /ware installBuilder                                                                                                    |                                                                  | 1                |     |      |
|                                                                                                    | < Back                                                           | Next >           | Ca  | ncel |

Figure 2-2. MSPM0 Support Selection

3. Select J-link if required.

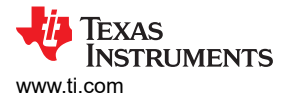

| 😚 Setup                                                   | - 🗆 X                |
|-----------------------------------------------------------|----------------------|
| Install debug probes                                      |                      |
| Select the debug probes you want installed.               |                      |
| Spectrum Digital Debug Probes and Boards<br>SEGGER J-Link |                      |
|                                                           |                      |
|                                                           |                      |
|                                                           |                      |
|                                                           |                      |
|                                                           |                      |
| VMware InstallBuilder                                     | < Back Next > Cancel |

#### Figure 2-3. J-Link Selection

#### 2.2 MSPM0-SDK Installation

The MSPM0-SDK provides the ultimate collection of software, tools, and documentation to accelerate the development of applications for the MSPM0 MCU platform, providing a consistent and cohesive experience with a wide variety of drivers, libraries, and examples under a single software package. This section details steps to install MSPM0-SDK. After installation, the default SDK directory path is: C:\ti\mspm0\_sdk\_x\_xx\_xx\_xx.

- 1. Before downloading, a myTl account is required. Register for a myTl account here.
- 2. Download the latest MSPM0-SDK from the product page. Click Download options, select the operating system, and click the file name to start downloading.

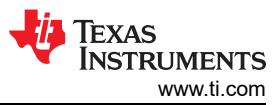

| SPM0-SDK                                                                                                    |                                                                                                    | Download                |
|----------------------------------------------------------------------------------------------------|----------------------------------------------------------------------------------------------------|-------------------------|
| rview Downloads Support & training                                                                                                    |                                                                                                    | 1                       |
| wnloads                                                                                                    |                                                                                                    |                         |
| SOFTWARE DEVELOPMENT KIT (SDK)                                                                                                    | ware Development Kit (SDK)                                                                                                    | Browse<br>wnload option |
| Supported products & hardware                                                                                                    | _                                                                                                    |                         |
| Downloads Supported products & hardware                                                                                                    |                                                                                                    |                         |
| Downloads Supported products & hardware<br>mspm0_sdk_1_20_01_06.exe - 131070 K                                                                  | MSPM0 SDK for Winodws<br>MD5 checksum 5710ff880e1e41086aebd00e32e6f87d                                                                         | 6                       |
| Downloads       Supported products & hardware <sup>a</sup> mspm0_sdk_1_20_01_06.exe - 131070 K <sup>a</sup> mspm0_sdk_1_20_01_06.run - 131243 K | MSPM0 SDK for Winodws<br>MD5 checksum 5710ff880e1e41086aebd00e32e6f87d<br>MSPM0 SDK for Linux<br>MD5 checksum a51be1f1808e8323cee09e81ff2d024a | 6                       |

## Figure 2-4. MSPM0-SDK Download

3. After downloading, follow the steps in Figure 3-4 to finish installation.

| 🝯 Setup                 | - 🗆 X                                                  | 🖷 Setup — 🗆 🗙                                                                                                    | 📲 Setup — 🗆 🗙                                                                     |  |  |
|-------------------------|--------------------------------------------------------|----------------------------------------------------------------------------------------------------|-----------------------------------------------------------------------------------|--|--|
|                         | Setup - mspm0_sdk 1.20.01.06                           | License Agreement                                                                                                    | Installation Directory                                                            |  |  |
|                         | Welcome to the mspm0_sdk 1.20.01.06 Setup Wizard.      | Please read the following License Agreement. You must accept the terms of this<br>agreement before continuing with the installation.                                                               | Please specify the directory where mspm0_sdk 1.20.01.06 will be installed.        |  |  |
| TEXAS<br>INSTRUMENTS    |                                                        | Texas Instruments Incorporated Software License Agreement                                                                                                    | meronowing directories will be created in this directory.<br>mspm0_sdk_1_20_01_06 |  |  |
|                         |                                                        | INFORTANT - PLEASE CAREFULLY READ THIS AGREEMENT, WHICH IS<br>DISPLAYED FOR YOU TO READ PRIOR TO USING THE LICENSED MATERIALS<br>(CEFINED BELOW). YOU WILL BE ASKED WHETHER YOU ACCET AND AGREE TO | Installation Directory                                                            |  |  |
|                         |                                                        | ITS TERMS, BY CLICKING "I ACCEPT" OR "I ACREE," OR BY USING THE<br>LICENSED MATERIALS, YOU (1) REPRESENT THAT YOU HAVE THE LEGAL Y<br>Do you accept this licens?<br>Do you accept this licens?     |                                                                                   |  |  |
|                         | < Back Next > Cancel                                   | <pre>enstallbuilder</pre>                                                                                                    | InstallBuilder Kack Next > Cancel                                                 |  |  |
| Setup                   | - 🗆 X                                                  | 📲 Setup — 🗆 🗙                                                                                                    | 📽 Setup — 🗆 🗙                                                                     |  |  |
| Ready to Install        | 🔱 Texas Instruments                                    | Installing V TEXAS INSTRUMENTS                                                                                                    | Completing the mspm0_sdk 1.20.01.06 Setup Wizard                                  |  |  |
| Setup is now ready to b | egin installing mspm0_sdk 1.20.01.06 on your computer. | Please wait while Setup installs mspm0_sdk 1.20.01.06 on your computer.                                                                                                    | Setup has finished installing mspm0_sdk 1.20.01.06 on your<br>computer.           |  |  |
|                         |                                                        | installing<br>Unpacking C.\tr\mspm0[]oxygen\api_guide\htmlfoc_types_8h_incl.md5                                                                                                    | View MSPM0 SDK Release Notes                                                      |  |  |
|                         |                                                        |                                                                                                    |                                                                                   |  |  |
| InstallBuilder          |                                                        | InstallBuilder                                                                                                    |                                                                                   |  |  |
|                         | < Back Next > Cancer                                   | < Back Next > Cancel                                                                                                    | < Back Finish Cancel                                                              |  |  |

Figure 2-5. MSPM0-SDK Install Step-by-Step

### 2.3 Environment Setup

Software Setup

For SDK introduction and installation, see Section 3.2.2. If CCS and SDK are installed at the customized address, use the following steps so that CCS loads SDK successfully.

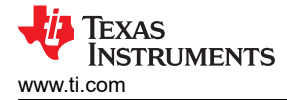

- 1. Select Window  $\rightarrow$  Preferences.
- 2. As the MSPM0 SDK is instailled in the C:\ drive, add C:\ as the product discovery path.
- 3. Refresh the Discovered products window. The MSPM0 SDK is recognized automatically.
- 4. Click the Apply and Close button. The new imported project loads the SDK automatically.

| Window Help                                           | Step1                                                                                                    | 🍄 Prefer                                                                                                    | ences                 | Step2                                                                                                    |                             |                                                              |
|-------------------------------------------------------|----------------------------------------------------------------------------------------------------|----------------------------------------------------------------------------------------------------|-----------------------|----------------------------------------------------------------------------------------------------|-----------------------------|--------------------------------------------------------------|
| New Window                                            |                                                                                                    | type filte                                                                                                    | text                  | Products                                                                                                    |                             | ⇔ • ⇔ • 8                                                    |
| Editor                                                | >                                                                                                    | > Genera                                                                                                    | al .                  | Product discovery path:                                                                                                    |                             |                                                              |
| Appearance                                            |                                                                                                    | ✓ Code 0                                                                                                    | Composer Studio       | C:/ti/ccs1270                                                                                                    |                             | Add                                                          |
| Show View                                             | >                                                                                                    | > Bui                                                                                                    | d                     | C:/ti                                                                                                    | •                           | Edit                                                         |
| Perspective                                           | >                                                                                                    | > Det                                                                                                    | bug                   | C:/Program Files/Texas Instruments                                                                                                    |                             | Demanus                                                      |
| Navigation                                            | >                                                                                                    | Gra                                                                                                    | ce                    |                                                                                                    |                             | Nelliove                                                     |
| Preferences                                           |                                                                                                    | > Help                                                                                                    | aucis                 | Discovered products:                                                                                                    |                             |                                                              |
|                                                       |                                                                                                    | > Install/                                                                                                    | Update                | V 🛋 MSPMO SDK                                                                                                    | ^                           | Refresh                                                      |
|                                                       |                                                                                                    | > Run/D<br>> Termir                                                                                                    | al                    | 2.1.0.01 [C:/ti/mspm0_sdk_2_01_00_01]                                                                                                    |                             |                                                              |
|                                                       |                                                                                                    | > Version                                                                                                    | Control (Team)        | 2.1.0.00 [C:/ti/mspm0_sdk_2_01_00_00]                                                                                                    |                             | Install                                                      |
|                                                       |                                                                                                    |                                                                                                    |                       | 2.0.0.02_internal [C:/ti/mspm0_sdk_2_00_00_02_                                                                                                    | internal]                   | Uninstall                                                    |
|                                                       |                                                                                                    |                                                                                                    |                       | 1.30.0.03 [C:/ti/mspm0_sdk_1_30_00_03]                                                                                                    |                             | Details                                                      |
|                                                       |                                                                                                    |                                                                                                    |                       | 1.20.106 [C:/ti/mspm0_sdk_1_20_01_06] 1.20.005 [C:/ti/mspm0 sdk 1 20 00 05]                                                                                                    |                             |                                                              |
|                                                       |                                                                                                    |                                                                                                    |                       | \$ 1.10.1.05 [C:/ti/mspm0_sdk_1_10_01_05]                                                                                                    |                             |                                                              |
|                                                       |                                                                                                    |                                                                                                    |                       | 1.0.1.03 [C:/ti/mspm0_sdk_1_00_01_03]                                                                                                    |                             |                                                              |
|                                                       |                                                                                                    |                                                                                                    |                       | <ul> <li>MSPM0 SDK</li> </ul>                                                                                                    |                             |                                                              |
|                                                       |                                                                                                    |                                                                                                    |                       | & 0.56.0.01_eng [C:/ti/mspm0_sdk_0_56_00_01_eng                                                                                                    | g]                          |                                                              |
|                                                       |                                                                                                    |                                                                                                    |                       | O 55 0 03 eno [C-/ti/msnm0.sdk 0.55.00.03.en                                                                                                    | al                          |                                                              |
|                                                       |                                                                                                    |                                                                                                    |                       | Search for products each time Code Composer Studio                                                                                                    | starts (may affect start-up | time)                                                        |
|                                                       |                                                                                                    |                                                                                                    |                       |                                                                                                    | Restore Defaults            | Apply                                                        |
|                                                       |                                                                                                    | ? 🚵                                                                                                    | Show advanced         | d settings                                                                                                    | Apply and Close             | Cancel                                                       |
| 8 Preferences                                         | Step3                                                                                                    | ×     See Preference                                                                                                    | ences                 | Step4                                                                                                    |                             |                                                              |
| type filter text                                      | Products                                                                                                    |                                                                                                    | text                  | Products                                                                                                    |                             | \$ ▼ \$ ▼ \$                                                 |
| > General                                             | Product discovery path:                                                                                                    | > Genera                                                                                                    | al<br>Composer Studio | Product discovery path:                                                                                                    |                             |                                                              |
| > Advanced Tools                                      | C:/ti/ccs1270                                                                                                    | Add > Adv                                                                                                    | anced Tools           | C:/ti/ccs1270                                                                                                    |                             | Add                                                          |
| > Build                                               | C/ti                                                                                                    | Edit > Bui                                                                                                    | d                     | C/ti                                                                                                    |                             | Edit                                                         |
| Grace                                                 |                                                                                                    | Remove Gra                                                                                                    | ce                    |                                                                                                    |                             | Remove                                                       |
| > Products                                            |                                                                                                    | > Pro                                                                                                    | ducts Progress Info   | rmation                                                                                                    |                             |                                                              |
| > Help                                                | Discovered products:                                                                                                    | > Help                                                                                                    | Ope                   | eration in progress                                                                                                    |                             |                                                              |
| > instan/opuate                                       |                                                                                                    | 2 Install/                                                                                                    |                       |                                                                                                    |                             |                                                              |
| > Run/Debug                                           | ✓ ■ MSPM0 SDK ▲ 310.03 (C/mcmm0 cdk 2.01.00.02)                                                                                                    | Refresh > Run/D                                                                                                    | ebug                  |                                                                                                    |                             | Refresh                                                      |
| > Run/Debug<br>> Terminal                             | ▲ MSPM0.5Dk ★ 21.0.03 [C/mspm0_sdk,2_01_00_03] ↓ 21.0.01 [C/m/mspm0_sdk,2_01_00_01]                                                                                                    | Refresn > Run/D<br>Install > Termir                                                                                        | ebug<br>al            |                                                                                                    |                             | Refresh<br>Install                                           |
| > Run/Debug<br>> Terminal<br>> Version Control (Team) | MMPMU SDX                                                                                                    | Refresn > Run/D<br>Install > Termin<br>Uninstall                                                                           | ebug<br>al            |                                                                                                    |                             | Refresh<br>Install                                           |
| > Run/Debug<br>> Terminal<br>> Version Control (Team) | MSPR00.SDK                                                                                                    | Kerresn         > Run/D           Install         > Termin           Uninstall         > Version                           | al Contr              |                                                                                                    |                             | Refresh<br>Install<br>Uninstall                              |
| > Run/Debug<br>> Terminal<br>> Version Control (Team) | MSPN0 SDK                                                                                                    | Kerresn     > Run/D       Install     > Termin       Uninstall     > Version       Details     >                           | al Contr              |                                                                                                    | Cancel                      | Refresh<br>Install<br>Uninstall<br>Details                   |
| > Run/Debug<br>> Terminal<br>> Version Control (Team) | <ul> <li>MSPM0 SDK</li> <li>              ASPA00 SDK      </li> <li>             ASPA00 SDK         </li> <li>             ASPA00 SDK         </li> </ul> <li>             ASDA00 SCH (Chi/mspm0.sdk.2,01,00,00]         </li> <li>             ASDA00 [C/ti/mspm0.sdk.2,01,00,00]         </li> <li>             ASDA00 [C/ti/mspm0.sdk.2,00,00]         <ul>             ASDA00 [C/ti/mspm0.sdk.2,00,00]             ASDA00 [C/ti/mspm0.sdk.2,00,00,04]             ASDA003 [C/ti/mspm0.sdk.2,00,00,03]             ASDA003 [C/ti/mspm0.sdk.2,00,00,03]             ASDA003 [C/ti/mspm0.sdk.2,00,00,03]         </ul></li>                                                                                                    | Nerresn > Run/D<br>Install > Termin<br>Uninstall<br>Details                                                                | al<br>a Contr         |                                                                                                    | Cancel                      | Refresh<br>Install<br>Uninstall<br>Details                   |
| > Run/Debug<br>> Terminal<br>> Version Control (Team) | <ul> <li>MSPM0 SDK</li> <li>MSPM0 SDK</li> <li>21.003 [C/mspm0.sdk.2,01,00,03]</li> <li>21.003 [C/t/mspm0.sdk.2,01,00,00]</li> <li>20.004 [C/t/mspm0.sdk.2,00,00,00]</li> <li>20.004 [C/t/mspm0.sdk.2,00,00,00]</li> <li>130.003 [C/t/mspm0.sdk.1,20,00,00]</li> <li>130.003 [C/t/mspm0.sdk.1,20,00,00]</li> <li>130.005 [C/t/mspm0.sdk.1,20,00,05]</li> <li>10.005 [C/t/mspm0.sdk.1,20,00,05]</li> <li>10.0105 [C/t/mspm0.sdk.1,20,00,05]</li> </ul>                                                                                                    | kerresn > RuryD<br>Install. > Termin<br>Uninstall<br>Details                                                               | al<br>1 Contr         | 120.005 [C/ti/mspm0_sdk,120.00.05]<br>1101.05 [C/ti/mspm0_sdk,120.00.05]                                                                                                    | Cancel                      | Refresh<br>Install<br>Uninstall<br>Details                   |
| > Run/Debug<br>> Terminal<br>> Version Control (Team) | <ul> <li>MSPM0 SDK</li> <li>MSPM0 SDK</li> <li>21.003 [C/mspm0_sdk 2,01,00,03]</li> <li>21.000 [C/ti/mspm0_sdk 2,01,00,01]</li> <li>20.004 [C/ti/mspm0_sdk 2,01,00,00]</li> <li>20.004 [C/ti/mspm0_sdk 2,00,00,04]</li> <li>20.002 [c/ti/mspm0_sdk 2,00,00,04]</li> <li>10.003 [C/ti/mspm0_sdk 2,00,06]</li> <li>10.005 [C/ti/mspm0_sdk 2,00,06]</li> <li>10.005 [C/ti/mspm0_sdk 1,20,00,05]</li> <li>10.103 [C/ti/mspm0_sdk 1,00,103]</li> </ul>                                                                                                    | ketresn > Rur/D                                                                                                    | al<br>1 Contr         | 120.005 [C/ti/mspm0_sdk, 1,20,00,05]                                                                                                    | Cancel                      | Refresh<br>Install<br>Uninstall<br>Details                   |
| > Ran/Debug<br>> Terminal<br>> Version Control (Team) | <ul> <li>MSPN0 SDK</li> <li>MSPN0 SDK</li> <li>21.003 [C/mspm0.sdk.2,01.00,03]</li> <li>21.001 [C/t/mspm0.sdk.2,01.00,01]</li> <li>20.004 [C/t/mspm0.sdk.2,01.00,01]</li> <li>20.002 jnternal [C/t/mspm0.sdk.2,00.00,04]</li> <li>20.003 [C/t/mspm0.sdk.2,00.00,03]</li> <li>10.008 [C/t/mspm0.sdk.2,00.00,03]</li> <li>10.006 [C/t/mspm0.sdk.2,00.00,05]</li> <li>10.005 [C/t/mspm0.sdk.1,00.05]</li> <li>10.016 [C/t/mspm0.sdk.1,00.05]</li> <li>10.016 [C/t/mspm0.sdk.1,00.05]</li> <li>10.016 [C/t/mspm0.sdk.1,00.05]</li> <li>10.016 [C/t/mspm0.sdk.1,00.00,03]</li> <li>10.004 [C/t/mspm0.sdk.1,00.00,04]</li> </ul>                                                                                                    | kerresn > Rur/D<br>Install > Termin<br>Uninstall<br>Details                                                                | al<br>1 Contr         | 120.005 [C/ti/mspm0_sdk_1_20_00_05]                                                                                                    | Cancel                      | Refresh<br>Install<br>Uninstall<br>Details                   |
| > Run/Debug<br>> Terminal<br>> Version Control (Team) | <ul> <li>MSPM0 SDK</li> <li>MSPM0 SDK</li> <li>Q 21.003 (C/mspm0.sdk.2,01.00.03)</li> <li>Q 21.003 (C/mspm0.sdk.2,01.00.01)</li> <li>Q 21.000 (C/t/mspm0.sdk.2,01.00.01)</li> <li>Q 20.004 (C/t/mspm0.sdk.2,00.00,01)</li> <li>Q 20.003 (C/t/mspm0.sdk.2,00.00,02,internal)</li> <li>Q 20.003 (C/t/mspm0.sdk.2,00.00,03)</li> <li>Q 20.003 (C/t/mspm0.sdk.2,00.00,03)</li> <li>Q 20.005 (C/t/mspm0.sdk.1,0.00,03)</li> <li>Q 20.005 (C/t/mspm0.sdk.1,0.00,05)</li> <li>Q 20.004 (C/t/mspm0.sdk.1,0.00,05)</li> <li>Q 20.004 (C/t/mspm0.sdk.1,0.00,013)</li> <li>Q 20.004 (C/t/mspm0.sdk.1,0.00,04)</li> <li>M MSPM0 SDK</li> <li>Q 05.001 eps.(C/t/mspm0.sdk.0,56.00,01 eps]</li> </ul>                                                                                                    | kerresn > Ruv/D<br>Install<br>Uninstall.<br>Details                                                                        | al<br>o Contr         | <ul> <li>              120.005 [C/ti/mspm0_sdk, 120,00.05]<br/>1.10.105 [C/ti/mspm0_sdk, 1.00,01.05]<br/>1.0.103 [C/ti/mspm0_sdk, 1.00,00,03]</li></ul>                                                                                                    | Cancel                      | Refresh<br>Install<br>Uninstall<br>Details                   |
| > Run/Debug<br>> Terminal<br>> Version Control (Team) | <ul> <li>MSPM0 SDK</li> <li>MSPM0 SDK</li> <li>21.003 [C/mspm0.sdk.2,01.00,03]</li> <li>21.000 [C/t/mspm0.sdk.2,01.00,01]</li> <li>21.000 [C/t/mspm0.sdk.2,00.00,04]</li> <li>20.004 [C/t/mspm0.sdk.2,00.00,02]</li> <li>20.003 [C/t/mspm0.sdk.2,00.00,03]</li> <li>21.00.05 [C/t/mspm0.sdk.1,2.0,01.06]</li> <li>21.00.05 [C/t/mspm0.sdk.1,2.0,01.05]</li> <li>21.00.05 [C/t/mspm0.sdk.1,2.0,01.05]</li> <li>21.00.15 [C/t/mspm0.sdk.1,0.0,01.03]</li> <li>21.00.16 [C/t/mspm0.sdk.1,0.0,01.05]</li> <li>21.00.16 [C/t/mspm0.sdk.1,0.0,01.03]</li> <li>21.00.16 [C/t/mspm0.sdk.1,0.0,01.04]</li> <li>MSPM0 SDK</li> <li>0.06.011 end [C/t/mspm0.sdk.1,0.56,00.01 end]</li> <li>Search for products each time Code Composer Studio starts (may affect start-u-</li> </ul>                                                                                                    | kerresn > RuryD<br>Install.<br>Uninstall<br>Details.                                                                       | al<br>1 Contr         | 120.005 [C/ti/mspm0.sdk, 120.00.05]                                                                                                    | Cancel                      | Refresh<br>Install_<br>Uninstall<br>Details                  |
| > Run/Debug<br>> Terminal<br>> Version Control (Team) | <ul> <li>MSPM0 SDK</li> <li>21.003 (C/mspm0.sdk.2.01.00.03)</li> <li>21.003 (C/mspm0.sdk.2.01.00.01)</li> <li>21.000 (C/t/mspm0.sdk.2.01.00.01)</li> <li>2.0.004 (C/t/mspm0.sdk.2.00.00.04)</li> <li>2.0.003 (C/t/mspm0.sdk.2.00.00.03)</li> <li>21.01.06 (C/t/mspm0.sdk.2.00.00.31)</li> <li>21.01.06 (C/t/mspm0.sdk.2.00.00.31)</li> <li>21.01.05 (C/t/mspm0.sdk.2.00.00.31)</li> <li>21.01.05 (C/t/mspm0.sdk.2.00.00.31)</li> <li>21.01.05 (C/t/mspm0.sdk.1.00.01.03)</li> <li>21.01.05 (C/t/mspm0.sdk.1.00.01.03)</li> <li>20.004 (C/tt/mspm0.sdk.1.00.01.03)</li> <li>20.004 (C/tt/mspm0.sdk.1.00.01.03)</li> <li>20.004 (C/tt/mspm0.sdk.1.00.01.03)</li> <li>20.004 (C/tt/mspm0.sdk.1.00.01.03)</li> <li>20.004 (C/tt/mspm0.sdk.1.00.01.03)</li> <li>20.004 (C/tt/mspm0.sdk.1.00.01.03)</li> <li>20.004 (C/tt/mspm0.sdk.1.00.01.03)</li> <li>20.004 (C/tt/mspm0.sdk.1.00.01.03)</li> <li>20.004 (C/tt/mspm0.sdk.1.00.01.03)</li> <li>20.004 (C/tt/mspm0.sdk.1.00.01.04)</li> <li>20.004 (C/tt/mspm0.sdk.1.00.01.03)</li> <li>20.004 (C/tt/mspm0.sdk.1.00.01.03)</li> <li>20.004 (C/tt/mspm0.sdk.1.00.01.03)</li> <li>20.004 (C/tt/mspm0.sdk.1.00.01.03)</li> <li>20.004 (C/tt/mspm0.sdk.1.00.01.03)</li> <li>20.004 (C/tt/mspm0.sdk.1.00.01.03)</li> <li>20.004 (C/tt/mspm0.sdk.1.00.01.03)</li> <li>20.004 (C/tt/mspm0.sdk.1.00.01.03)</li> <li>20.004 (C/tt/mspm0.sdk.1.00.01.04)</li> <li>20.005 (C/tt/mspm0.sdk.1.00.01.04)</li> <li>20.005 (C/tt/mspm0.sdk.1.00.01.04)</li> <li>20.005 (C/tt/mspm0.sdk.1.00.01.04)</li> <li>20.005 (C/tt/mspm0.sdk.1.00.01.04)</li> <li>20.005 (C/tt/mspm0.sdk.1.00.01.04)</li> <li>20.005 (C/tt/mspm0.sdk.1.00.01.04)</li> <li>20.005 (C/tt/mspm0.sdk.1.00.01.04)</li> <li>20.005 (C/tt/mspm0.sdk.1.00.01.04)</li> <li>20.005 (C/tt/mspm0.sdk.1.00.01.04)</li> <li>20.005 (C/tt/mspm0.sdk.1.00.01.04)</li> </ul> | kerrein > RuryD<br>Install.<br>Uninstall<br>Details<br>p time)<br>Apply                                                    | al<br>i Contr         |                                                                                                    | Cancel                      | Refresh<br>Install<br>Uninstall<br>Details<br>time)<br>Apply |
| > Run/Debug<br>> Terminal<br>> Version Control (Team) |                                                                                                    | ketresh     > Rur/D       Install.     > Termin       Uninstall     > Version       Details.     >       p time)     Apply | al<br>i Contr         | <ul> <li>1.200.05 [C/h/mspm0_sdk_1_20_00_05]</li> <li>1.10.05 [C/h/mspm0_sdk_1_00_105]</li> <li>1.01.03 [C/h/mspm0_sdk_1_00_01_03]</li> <li>1.00.04 [C/h/mspm0_sdk_1_00_0.04]</li> <li>MSPM 050k</li> <li>0.560.01 eno [C/h/mspm0] sdk 0.56.00.01 eno</li> <li>Search for products each time Code Composer Studio</li> </ul> | Cancel                      | Refresh<br>Install<br>Uninstall<br>Details<br>time)<br>Apply |

Figure 2-6. Load SDK Product

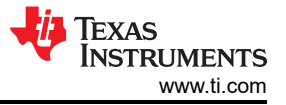

# **3 Sample Code Structure**

## 3.1 Flow Diagram

Figure 3-1 depicts the flow in the sample code.

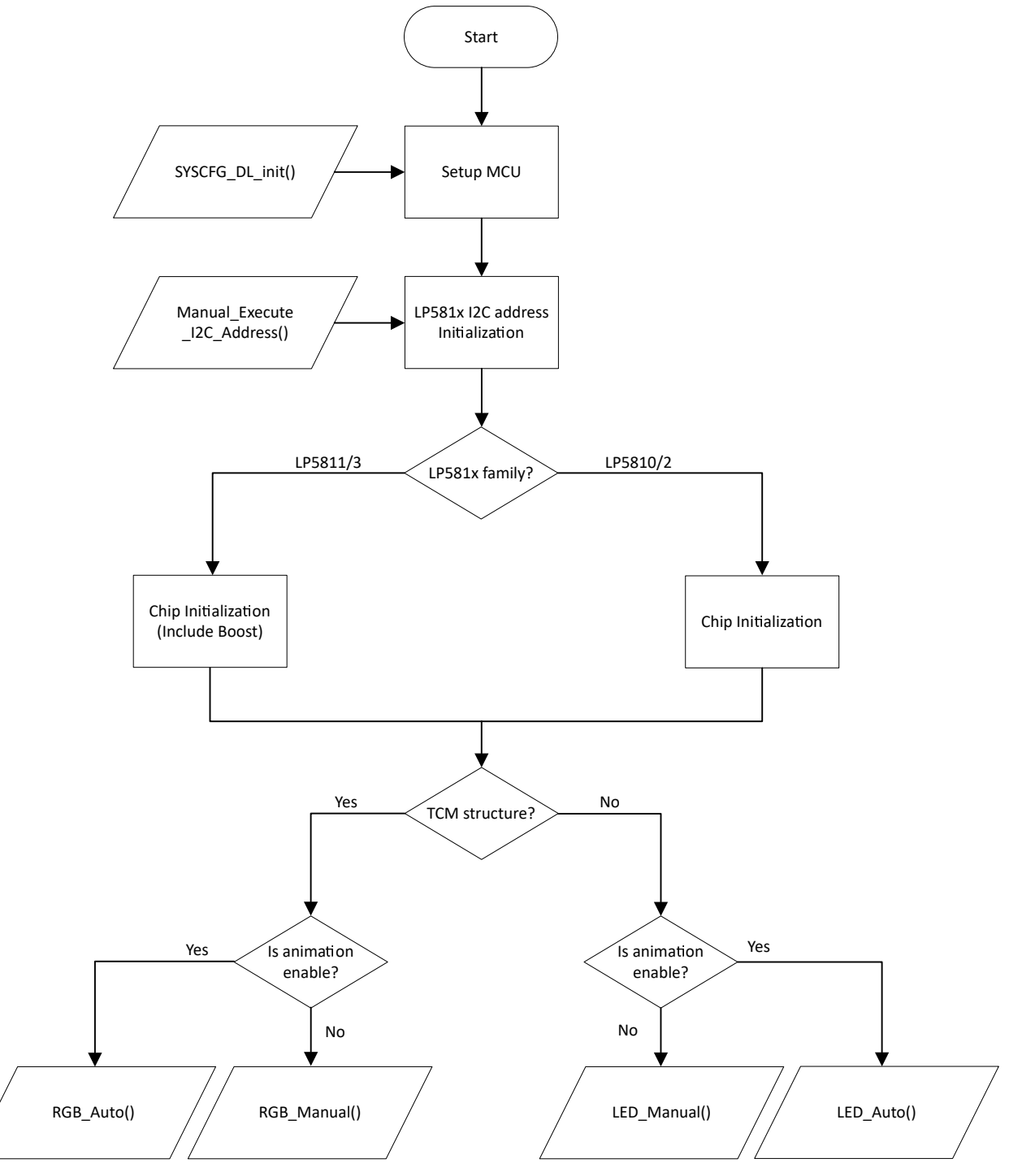

Figure 3-1. Sample Code Flow Diagram

# 3.2 System Setup

This section describes how the sample code works with the EVM's jumper setting.

The code supports:

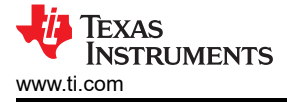

- LP5813
- LP5812
- LP5811
- LP5810
- LP5813-12WCSPEVM
- LP5813-12WSONEVM
- LP5811-10EVM

According to the flow diagram, we can see we have 4 different functions to implement different LED effect. **RGB\_Auto()** function means that using internal animation function & TCM structure to control 4 RGB LEDs without real time I2C communication. **RGB\_Manual()** means that using TCM structure to control 4 RGB LEDs with real time I2C communication to realize LED effect. **LED\_Auto()** means that using internal animation to control 4 LEDs without real time I2C communication. **LED\_Manual()** means that only using real time I2C communication to control 4 LEDs with real time I2C communication.

Here is the detail jumper setting for each function.

1. RGB\_Auto();

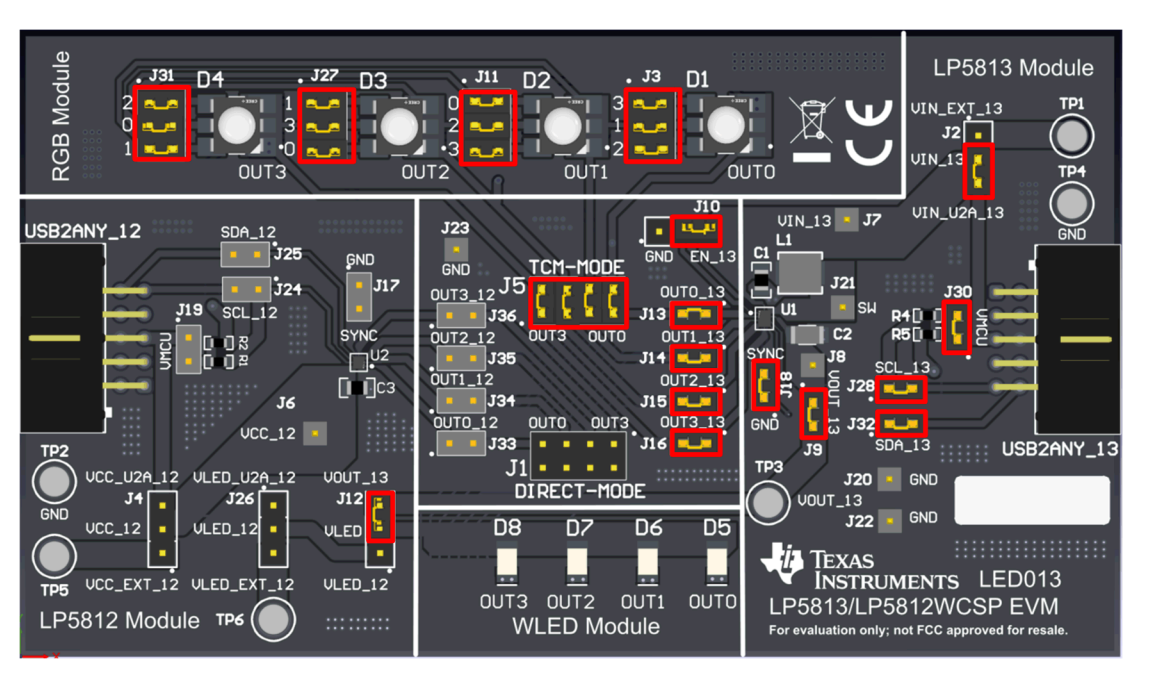

Figure 3-2. 4-Scan Mode and Enable Boost without External Power supply

RGB\_Manual();

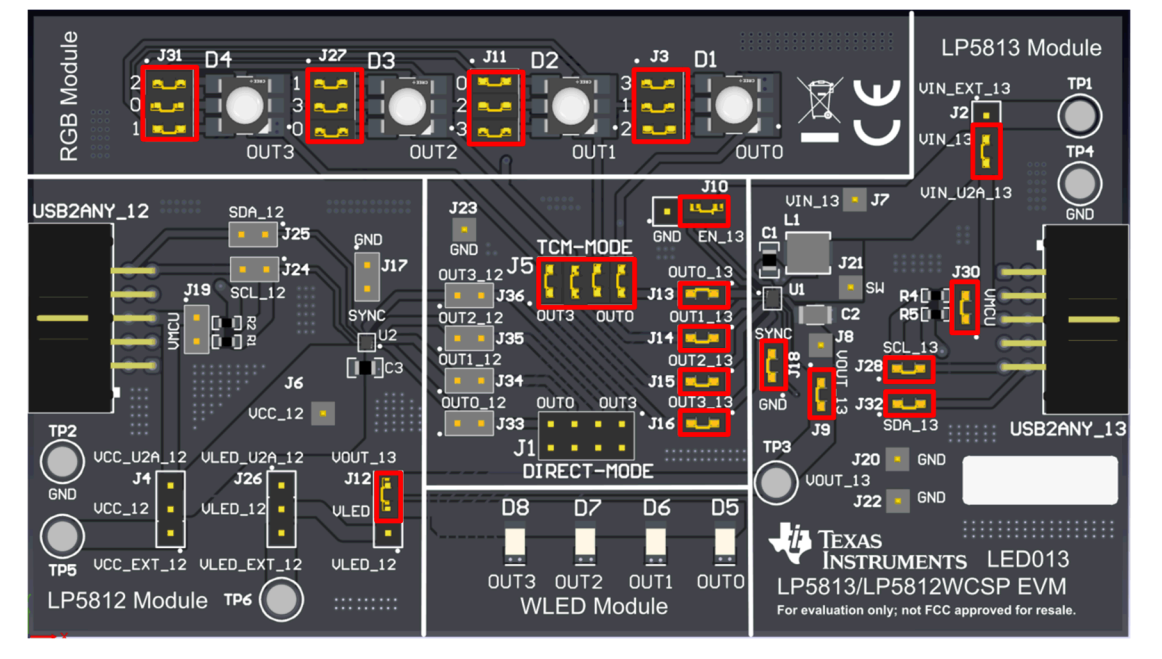

Figure 3-3. 4-Scan Mode and Enable Boost without External Power supply

3. LED\_Auto();

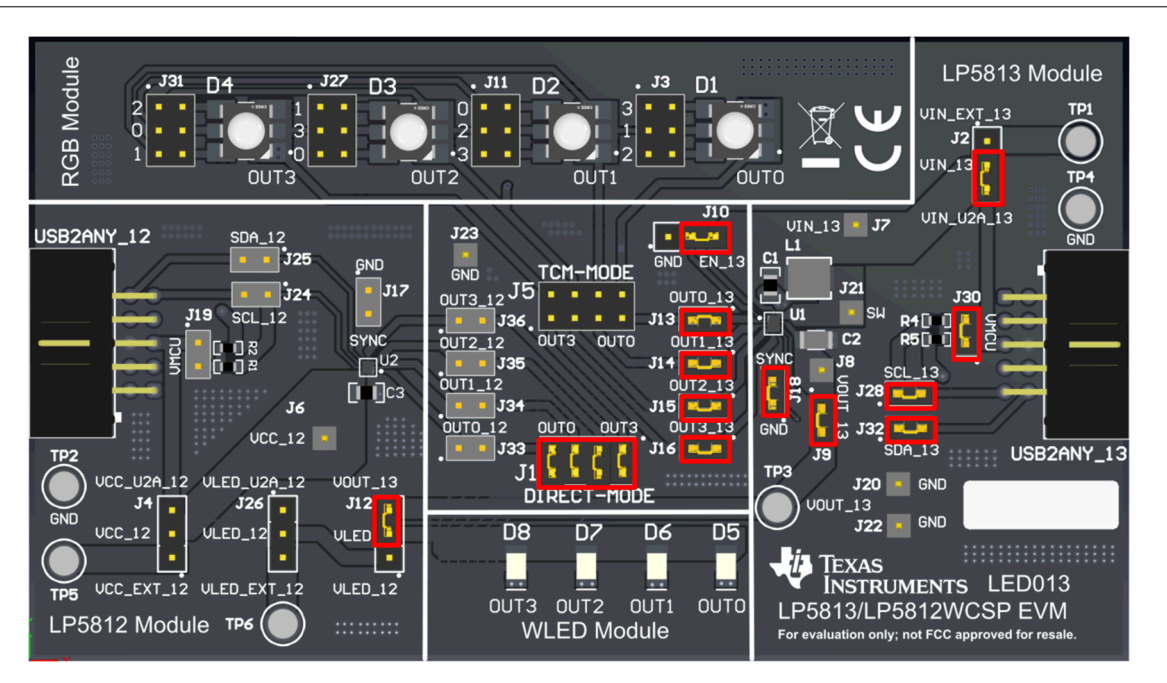

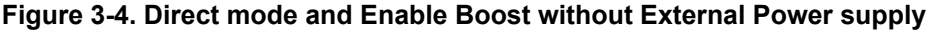

4.

LED\_Manual();

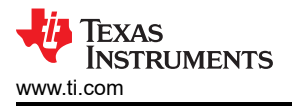

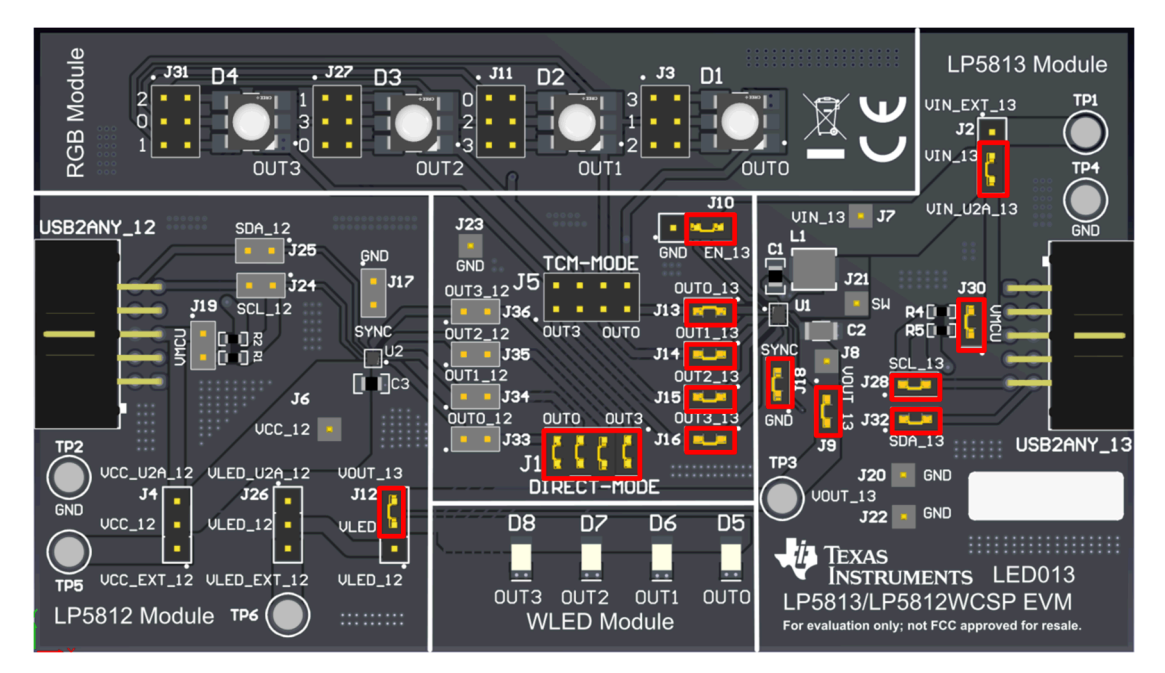

Figure 3-5. Direct mode and Enable Boost without External Power supply

### Trademarks

LaunchPad<sup>™</sup> and Code Composer Studio<sup>™</sup> are trademarks of Texas Instruments. All trademarks are the property of their respective owners.

### IMPORTANT NOTICE AND DISCLAIMER

TI PROVIDES TECHNICAL AND RELIABILITY DATA (INCLUDING DATA SHEETS), DESIGN RESOURCES (INCLUDING REFERENCE DESIGNS), APPLICATION OR OTHER DESIGN ADVICE, WEB TOOLS, SAFETY INFORMATION, AND OTHER RESOURCES "AS IS" AND WITH ALL FAULTS, AND DISCLAIMS ALL WARRANTIES, EXPRESS AND IMPLIED, INCLUDING WITHOUT LIMITATION ANY IMPLIED WARRANTIES OF MERCHANTABILITY, FITNESS FOR A PARTICULAR PURPOSE OR NON-INFRINGEMENT OF THIRD PARTY INTELLECTUAL PROPERTY RIGHTS.

These resources are intended for skilled developers designing with TI products. You are solely responsible for (1) selecting the appropriate TI products for your application, (2) designing, validating and testing your application, and (3) ensuring your application meets applicable standards, and any other safety, security, regulatory or other requirements.

These resources are subject to change without notice. TI grants you permission to use these resources only for development of an application that uses the TI products described in the resource. Other reproduction and display of these resources is prohibited. No license is granted to any other TI intellectual property right or to any third party intellectual property right. TI disclaims responsibility for, and you will fully indemnify TI and its representatives against, any claims, damages, costs, losses, and liabilities arising out of your use of these resources.

TI's products are provided subject to TI's Terms of Sale or other applicable terms available either on ti.com or provided in conjunction with such TI products. TI's provision of these resources does not expand or otherwise alter TI's applicable warranties or warranty disclaimers for TI products.

TI objects to and rejects any additional or different terms you may have proposed.

Mailing Address: Texas Instruments, Post Office Box 655303, Dallas, Texas 75265 Copyright © 2025, Texas Instruments Incorporated